## วิธีเข้าใช้บริการ E-Service เรื่อง ขออนุญาตใช้สนามกีฬาพระราเมศวร สำหรับเจ้าหน้าที่

1. เจ้าหน้าที่ เข้าเว็บไซต์ https://docs.google.com/forms/

แล้วลงชื่อเข้าใช้ด้วยอีเมล pharamesuan.std@gmail.com แล้วใส่รหัสผ่าน

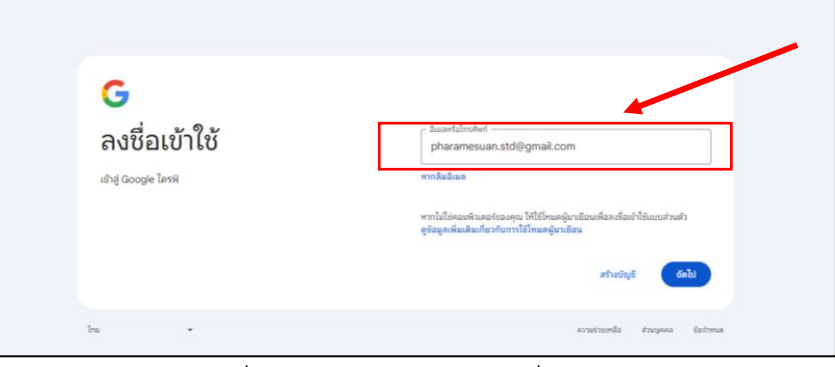

รูปภาพที่ 1 ภาพแสดงหน้าหลักลงชื่อเข้าสู่ระบบ

2. เจ้าหน้าที่เลือกแบบฟอร์มในหัวข้อเรื่อง "แบบขออนุญาตใช้สนามกีฬาพระราเมศวร"

|       | 32bit & 64bit] Color 🗆 🗙 📋 🚳 MAWTO s                                                                                                    | การน์โคลดโปรมกระฟรี ก่า 🗙   🧟                                                                                                    | MAWTO ตารน์โทลดโปรงกระพั                                                                                                    | 🗙 📔 Google vietGa                                                                                                    | × 🛛 🥝 จะตัการบจิต                                                                                                    | าหส่วนนั้งหรือสพทยุรี - กอ 🗶 📃 Go |
|-------|----------------------------------------------------------------------------------------------------|----------------------------------------------------------------------------------------------------|----------------------------------------------------------------------------------------------------|----------------------------------------------------------------------------------------------------|----------------------------------------------------------------------------------------------------|-----------------------------------|
| /u/0/ |                                                                                                    |                                                                                                    |                                                                                                    |                                                                                                    |                                                                                                    |                                   |
|       |                                                                                                    | Q ค้นทา                                                                                                    |                                                                                                    |                                                                                                    |                                                                                                    |                                   |
|       | เริ่มแบบฟอร์มใหม่                                                                                                    |                                                                                                    |                                                                                                    |                                                                                                    | ແກ                                                                                                    | ลเลอรีเทมเพลต 🗘 🚦                 |
|       | +                                                                                                    | Compared and the second and the second and the |                                                                                                    | Annual Control Control | Enderstein Bestehen<br>Bestehenderstein<br>Bestehenderstein<br>Bes |                                   |
|       | แบบฟอร์มเปล่า การเ                                                                                                    | ลงทะเบียนเข้าร่วมกิจกร ข้                                                                                                    | ร้อมูลติดต่อ                                                                                                    | ค่าเชิญร่วมงานเลี้ยง                                                                                                    | การตอบกลับการเข้าร่วมกิจ                                                                                                    | การลงทะเบียนรับเสื้อชีด           |
|       | แบบฟอร์มล่าสุด                                                                                                    |                                                                                                    |                                                                                                    |                                                                                                    | ของทุกคน 👻                                                                                                    | ∎ A <sup>ĵ</sup> Z 🗖              |
| ΝГ    | ussaugutteratureraes                                                                                                    | strafe on alexher all de chafar ei<br>reade                                                                                                    |                                                                                                    |                                                                                                    | New American Antonio (New American American)                                                                                                    |                                   |
|       | CONTRACTOR CONTRACTOR OF CONTRACTOR OF CONTRACTON | ad rapits<br>                                                                                                    | The second second |                                                                                                    |                                                                                                    |                                   |
|       |                                                                                                    |                                                                                                    |                                                                                                    | 1000 00 00 00 00 00 00 00 00 00 00 00 00                                                                                                    |                                                                                                    |                                   |
|       | -                                                                                                    |                                                                                                    |                                                                                                    |                                                                                                    |                                                                                                    |                                   |

รูปภาพที่ 2 ภาพแสดงรายการแบบฟอร์ม

-2-

3. เจ้าหน้าที่เลือกเมนูชื่อ "การตอบกลับ" เพื่อเข้าดูข้อมูลผู้ยื่นคำขอ

| 👻 💿 MAWTO annäessäkkassaatti 4 - X - 🖂 (Mindows 22bit & 64bit) Color - X - 😡 | MUUTO สารเรียดสมัยและหมด์ i 🛛 🖌 🖓 MUUTO สารเรียดสมัยและสนต์ i 🗶 🛛 🔠 Google statu                                                                                                    | enderlennet - x 🔲 enversagniferracitmetries X + - O X  |        |
|------------------------------------------------------------------------------|----------------------------------------------------------------------------------------------------|--------------------------------------------------------|--------|
| € → Ø 💷 docs.googla.com/forms/d/117D07DPSwgX68JQW1QTDV9s90                   | c42ishETz-QPsYOo4Y/adit?pii=1                                                                                                    | * O 🖨 :                                                |        |
| 📋 แบบขออนุญาตใช้สนามกีฬาพระราเมศวร 🗀 🕁                                       |                                                                                                    | 0 • 5 c 🙀 : 👙                                          |        |
|                                                                              | สายมายาง เป็นสายเป็น                                                                                                    |                                                        |        |
|                                                                              | And the a                                                                                                    | คำถาม การตอบกลับ การตั้                                | ึ่งค่า |
|                                                                              | แบบขออนญาตใช้สนามกีฬาพระราเมศวร                                                                                                    |                                                        |        |
|                                                                              | x ∞ <u>U</u> 1 8                                                                                                    |                                                        |        |
|                                                                              | ญโตปาลอร์ละไว้สาวมศึกรับหลังคาญที่ เกิดรัดก็เงาราไล ไฟไฟฟาลเป็นหรังสือต่อเงา<br>สารสิจหรือเหม่ สวมหวัดแต่บริหลักการแว่หลังสภา 15 วิท โลยางสิงสิจสุดรับสังหามศึกร์เรื่อเสียงการ<br>สิงสองการ สาวมีเขาการ หวัดราย สาวอิหา สามมา ก็สิ่งสาม แต่และสาวมีเป็นไฟไฟการได้ เรื่อเรื่องการ<br>ประการแว้งหวัดรับสาวมีการได้ของรัฐ เพื่อปังประวัตวิส์ช ซึ่งช่วาดุภาพย่ายของขุดคงที่หางราชการอก<br>ไฟ<br>คงปราย (กรุงก็จันฟากิจ) |                                                        |        |
|                                                                              | ชื่องกามสุดดู (สู้ขอไว้ปรีการ หรือ ตัวเลารร) *<br>ข้องรายสายแขนให                                                                                                    | Activate Windows<br>Go to Settings to activity Windows |        |
|                                                                              | wodława *                                                                                                    | 0                                                      |        |

รูปภาพที่ 3 ภาพแสดงหน้าแรกแบบฟอร์มออนไลน์

 4. เจ้าหน้าที่เลือกเมนู "แยกรายการ" และกดเลื่อนดูคำตอบล่าสุดเพื่อตรวจสอบรายละเอียด คำขอและเอกสารหลักฐานให้ครบถ้วน <u>หากคำขอหรือเอกสารหลักฐานไม่ครบถ้วน</u> ให้เจ้าหน้าที่ ติดต่อประสานงานกับผู้ยื่นคำขอเพื่อปรับปรุงข้อมูลหรือให้ยื่นเอกสารเพิ่มเติม

| 💼 แบบขออนุญาคไอ้สนามภีพาพระรานมศาร 🗅 🛪 อังสังกานประเม | ntrasa                                                                                                    | 0 💿 5 c 💶 i 👙                                           |
|-------------------------------------------------------|----------------------------------------------------------------------------------------------------|---------------------------------------------------------|
|                                                       | คำตอบ1ข้อ                                                                                                    |                                                         |
|                                                       | баралрі Акаш шалталті<br>С. 1. 1705. 1. 2                                                                                                    | 🚹 ลิงก์ไปยังชีต                                         |
|                                                       | <sup>taramachtenasachte</sup><br>แบบขออนุญาดใช้สนามก็พ้าพระราเมศวร                                                                                                    | เป็ดรับคำตอบ                                            |
|                                                       | *หมูรนในสามารถึงเป็น<br>ยุโตประสงคันไปสามายก็ประกร้องหนุกี เกื่อรัดกินกรรมโต ไปสีมต่ารองปีนหยังสือต่อองค์การประวร                                                                                                    | แยกรายการ                                               |
|                                                       | สามจิตาร์กลุ่มหาที่ สวงหมาดหลังวิจไดยักษาที่ไม่ของการ 15 วิจา ในสามอร์เอียงไม่หามาได้ทำเสาด์สาหาราม<br>ข้องกลางๆ สามาราการ พระองๆ ของสายภาราณหาที่ตองการ และการศาสตร์และไปที่เกิดการแต่งการที่การทำสำนั่ว<br>ประการห ปัตรประจำยังเจ้าหล่าที่ของรัฐ หรือมัดหมังจำหัวอื่น ซึ่งปรากฏการเล่าของอุเคคลที่ทางการการตกได้ | <b>e</b> 0                                              |
|                                                       | ชื่อ หาะสกุล (ปุ่นอไม่มีการ หรือ สำมะหง) *<br>พลสอบ                                                                                                    |                                                         |
|                                                       | ប្រេចវិតិតគត់ *<br>1                                                                                                    | Activate Windows<br>Go to Settings to activate Windows. |

รูปภาพที่ 4 ภาพแสดงข้อมูลรายละเอียดของผู้ยื่นคำขอ

 5. เจ้าหน้าที่จัดทำบันทึกพร้อมแนบสำเนาเอกสารหลักฐานขออนุญาตเสนอต่อนายกองค์การ บริหารส่วนจังหวัดลพบุรีเพื่อพิจารณาอนุญาต

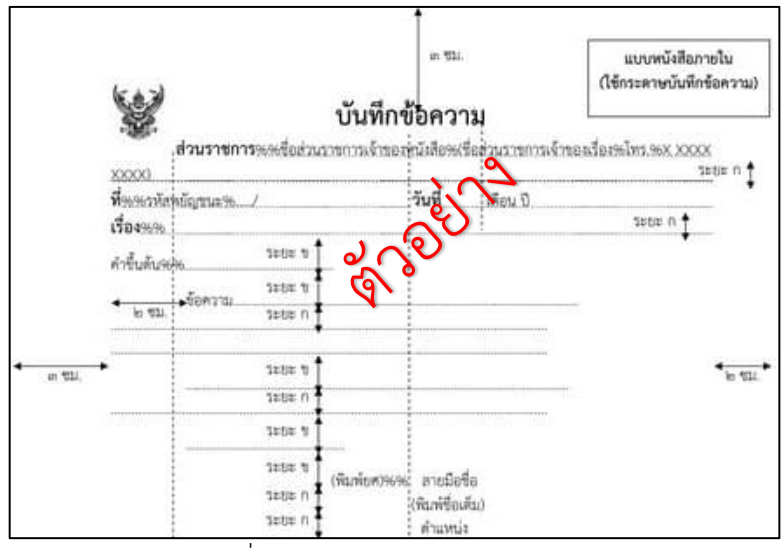

รูปภาพที่ 5 ภาพแสดงตัวอย่างบันทึกภายใน

 เมื่อนายกองค์การบริหารส่วนจังหวัดลพบุรีพิจารณาเสร็จเรียบร้อยแล้ว ให้เจ้าหน้าที่จัดทำ หนังสือแจ้งกลับไปยังผู้ยื่นคำขอ

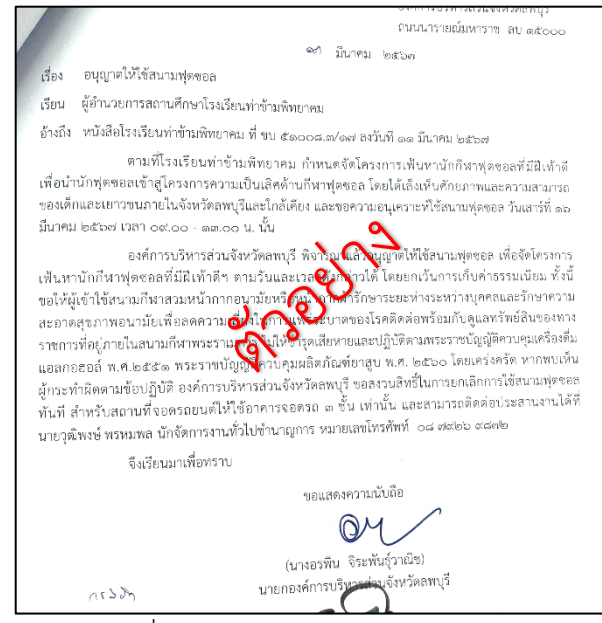

รูปภาพที่ 6 ภาพแสดงตัวอย่างบันทึกภายนอก

E-Service บริการขอใช้สนามกีฬาพระราเมศวร สำหรับเจ้าหน้าที่ องค์การบริหารส่วนจังหวัดลพบุรี

 7. ให้เจ้าหน้าที่เข้าเว็บไซต์ https://calendar.google.com/ เพื่อบันทึกข้อมูลของผู้ยื่นคำขอลงใน ปฏิทินกิจกรรม โดยกรอกข้อมูล ดังนี้ 1) ชื่อกิจกรรม 2) วันที่และเวลา 3) สถานที่

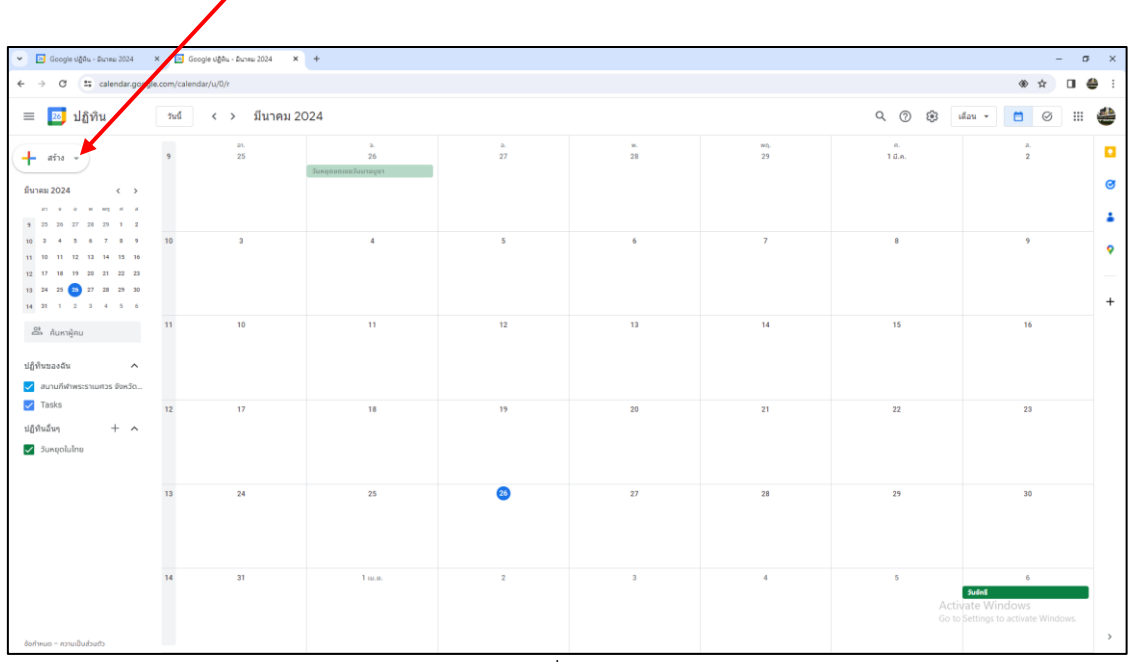

รูปภาพที่ 7 ปฏิทินกิจกรรม

\*\*\*\*\*

E-Service บริการขอใช้สนามกีฬาพระราเมศวร สำหรับเจ้าหน้าที่ องค์การบริหารส่วนจังหวัดลพบุรี